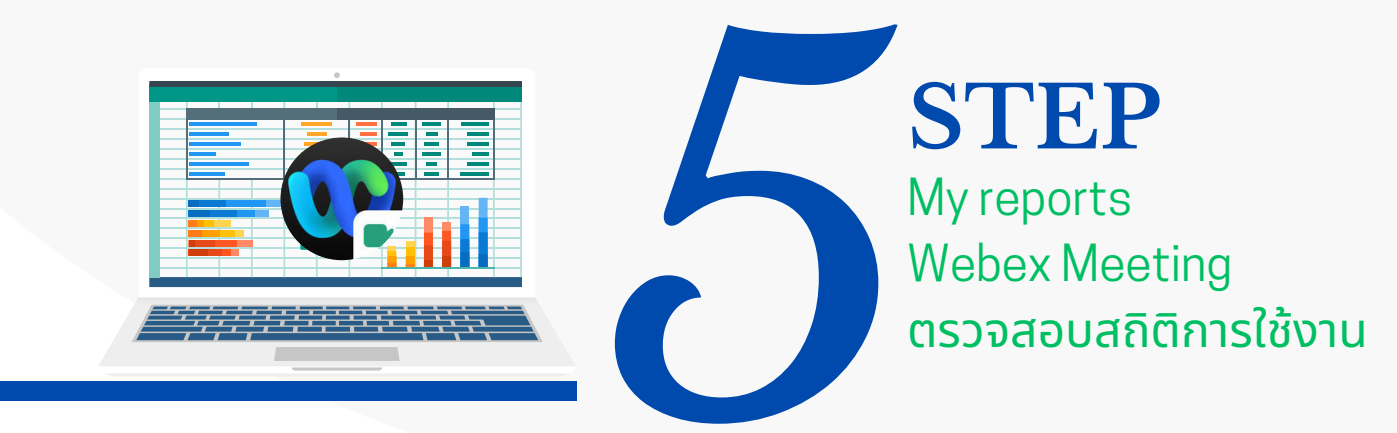

้ไม่สามารถตรวจสอบแบบ Real time ได้ แต่สามารถดู Report ที่มี User ทั้งหมดที่ใช้ งานหลัง End Meeting ได้ (ดูสถิติย้อนหลังได้ 4 เดือน นับจากเดือนปัจจุบัน)

## 1.เข้าใช้งานด้วย **Browser**

Sign in เข้าใช้งานเว็บไซต์ https://mahidol.webex.com คลิกที่รูปของ Admin เลือก More features แล้วเลือก My reports

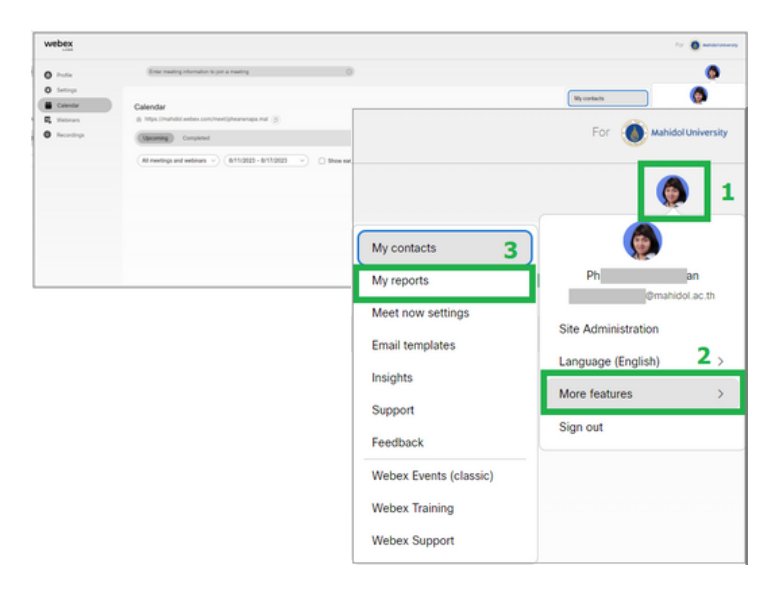

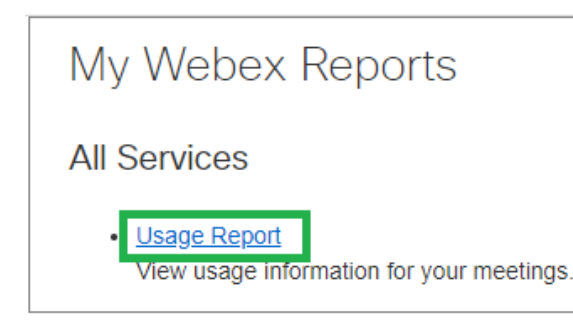

## **3.Usage Report**

เลือกวันที่ต้องการดู Report แล้วคลิก Display Report

## 2.My Webex Reports คลิกเลือก Usage Report

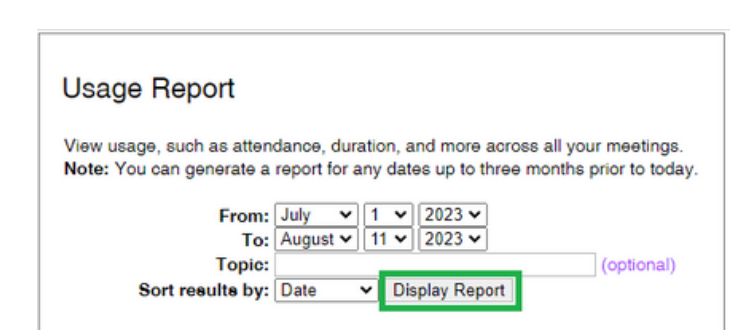

| 4. แสดง<br>ที่เคยเปิดใช้ง<br>คลิกที่ Topic                   | <b>ข้อมูล</b><br>าน Meeting<br>ที่ต้องการดู                   | Report       | :         |          | Usage Summar<br>Search Results from 7/1.<br>Search again<br>Final Usage Summary R<br>Sort results by clicking o                                                                                                    | y Report<br>2023 to 8/11/2023, B<br>eport<br>n the column headers | langkok Time (E<br>8. | Bangkok, GMT+0  | 7:00)      |           |
|--------------------------------------------------------------|---------------------------------------------------------------|--------------|-----------|----------|----------------------------------------------------------------------------------------------------|-------------------------------------------------------------------|-----------------------|-----------------|------------|-----------|
|                                                              | 0                                                             | -            |           |          |                                                                                                    | Topic                                                             |                       |                 | Mee        | ting Type |
|                                                              |                                                               |              |           |          | Phearwnapa Malakan's                                                                                                    | Personal Room                                                     |                       |                 | Meetings   |           |
|                                                              |                                                               |              |           |          | Phearwnana Malakan's                                                                                                    | Personal Room                                                     |                       |                 | Meetings   |           |
| Usage Summary H                                              | leport                                                        |              |           |          | Dhoamunana Malakan's                                                                                                    | Descenal Room                                                     |                       |                 | Montings   |           |
| Search Results from 7/1/2023                                 | to 8/11/2023, Bangkok Time (Bangkok, GMT+07                   | :00)         |           |          | Phearwhapa Plalakan S                                                                                                    | Personal Room                                                     |                       |                 | Meetings   |           |
| Search again                                                 |                                                               |              |           |          | Phearwnapa Malakan s                                                                                                    | Personal Room                                                     |                       |                 | Meetings   |           |
| Engl Hanna Romanna Dana                                      |                                                               |              |           |          | Phearwnapa Malakan's                                                                                                    | Personal Room                                                     |                       |                 | Meetings   |           |
| Final Usage Summary Hepor                                    |                                                               |              |           |          | Phearwnapa Malakan's                                                                                                    | Personal Room                                                     |                       |                 | Meetings   |           |
| Sort results by clicking on the                              | column headers.                                               |              |           |          | Pheanynana Malakan's                                                                                                    | Personal Room                                                     |                       |                 | Meetings   |           |
|                                                              |                                                               |              |           |          | ประชุมร่างขอมเขต TOR ราย                                                                                                    | การจัดชื่อครภัณฑโฆษต                                              | สาและเผยแพร่พรั       | ານພັດຕົ້ວ (ระบบ | Mastings   |           |
|                                                              | Verla                                                         | Manthan Name | 0.1.4     |          | CONTRACTOR OF STREET, STREET, STRE | Construction of the local data                                    |                       |                 | meetings   |           |
|                                                              | Topic                                                         | Meeting Type | Date +    |          | Phearwnapa Malakan's                                                                                                    | Personal Room                                                     |                       |                 | Meetings   |           |
| Phearwhapa Malakan's Per                                     | sonal Room                                                    | Meetings     | 8/8/2023  | 4:19 pm  | Phoanynana Malakan's                                                                                                    | Personal Room                                                     |                       |                 | Meetings   |           |
| Phearwhapa Malakan's Per                                     | ional Room                                                    | Meetings     | 7/27/2023 | 12:43 m  | Pintar militaria Pintakan J                                                                                                    | rensent recom                                                     |                       |                 | recordings |           |
| Phearwnapa Malakan's Per                                     | sonal Room                                                    | Meetings     | 7/27/2023 | 12:22 pt | Multimedia OMP                                                                                                    |                                                                   |                       |                 | Webinar    |           |
| Phearwnapa Malakan's Per                                     | sonal Room                                                    | Meetings     | 7/21/2023 | 3:44 pm  | Multimedia OMP                                                                                                    |                                                                   |                       |                 | Webinar    |           |
| Phearwnapa Malakan's Per                                     | sonal Room                                                    | Meetings     | 7/21/2023 | 3:31 pm  |                                                                                                    |                                                                   |                       |                 |            |           |
| Phearwnapa Malakan's Per                                     | sonal Room                                                    | Meetings     | 7/21/2023 | 3:22 pm  |                                                                                                    |                                                                   |                       |                 |            |           |
| Userate/organized TOR sciences<br>Virtual Classroom Phase 31 | ดขึ้งกระกัฒฑโทษณาและเผยแทร่พร่อมติดตั้ง (ระบบ<br>จำนวน 1 รามม | Meetings     | 7/13/2023 | 9:04 am  |                                                                                                    |                                                                   |                       |                 |            |           |
| Phearwnapa Malakan's Per                                     | sonal Room                                                    | Meetings     | 7/13/2023 | 8:49 am  | 9 mins                                                                                                    | 0                                                                 | N/A                   | 3               | VoIP       |           |
| Phearwnapa Malakan's Per                                     | sonal Room                                                    | Meetings     | 7/12/2023 | 11:53 am | 13 mins                                                                                                    | 0                                                                 | N/A                   | 3               | VolP       |           |
| Multimedia OMP                                               |                                                               | Webinar      | 7/7/2023  | 1:07 pm  | 40 mins                                                                                                    | 2                                                                 | N/A                   | 2               | VoIP       |           |
| Multimedia OMP                                               |                                                               | Webinar      | 7/7/2023  | 12:50 pm | 16 mins                                                                                                    | 2                                                                 | N/A                   | 2               | VolP       |           |
|                                                              |                                                               |              |           |          |                                                                                                    |                                                                   |                       |                 |            |           |

## 5. แสดงข้อมูล Report ที่เลือก

นอกจากนี้สามารถ **Export** ้ข้อมูลออกเป็น **.csv** สำหรับ เปิด<sup>ั</sup>ดูด้วยโปรแกรม **Microsoft Excel** ได้

| I Report                                                                                            |                                                | Printer Inendly Fr       | inst. Epot |
|----------------------------------------------------------------------------------------------------|------------------------------------------------|--------------------------|------------|
| กรากด 108 จากการ โลรโอกรุงโรงารักษณะและการกระหว่างโดยสิลนัง (รามมาฟักษณ์ C<br>โลกฏีออ. (2017–17.20) | Inservice Phase (): France () strand,          |                          |            |
|                                                                                                    |                                                |                          |            |
| กรุษการของสม 104 กรุกษาหนึ่งสือครั้งหรือของของของสองไลเลื่อได้                                      | State Virbuil Classroom Phase 3) Rivin 1 state | Meeting type.            | Meetings   |
| 13/2023                                                                                             |                                                | Start Sme.               | 9.04 am    |
| 19 mins<br>UA                                                                                       |                                                | Environ Cleant allended  | 2          |
|                                                                                                    | -                                              |                          |            |
| Enal<br>Ut-provide<br>Pi                                                                            | Printer-friendly Forma                         | Export Report            |            |
| and for the administra                                                                              |                                                |                          |            |
|                                                                                                    | Meeting type:                                  | Meetings                 |            |
|                                                                                                    | Meeting type:<br>Start time:                   | Meetings<br>9:04 am      |            |
|                                                                                                    | Meeting type:<br>Start time:<br>Invited:       | Meetings<br>9:04 am<br>2 |            |

เรียบเรียงและออกแบบ ้นางสาวแพรวนภา มะลากรรณ์ <u>นักวิชาการโสตท</u>ัศนศึกษา ้งานพัฒนาสื่อผสม กองเทคโนโลยีสารสนเทศ